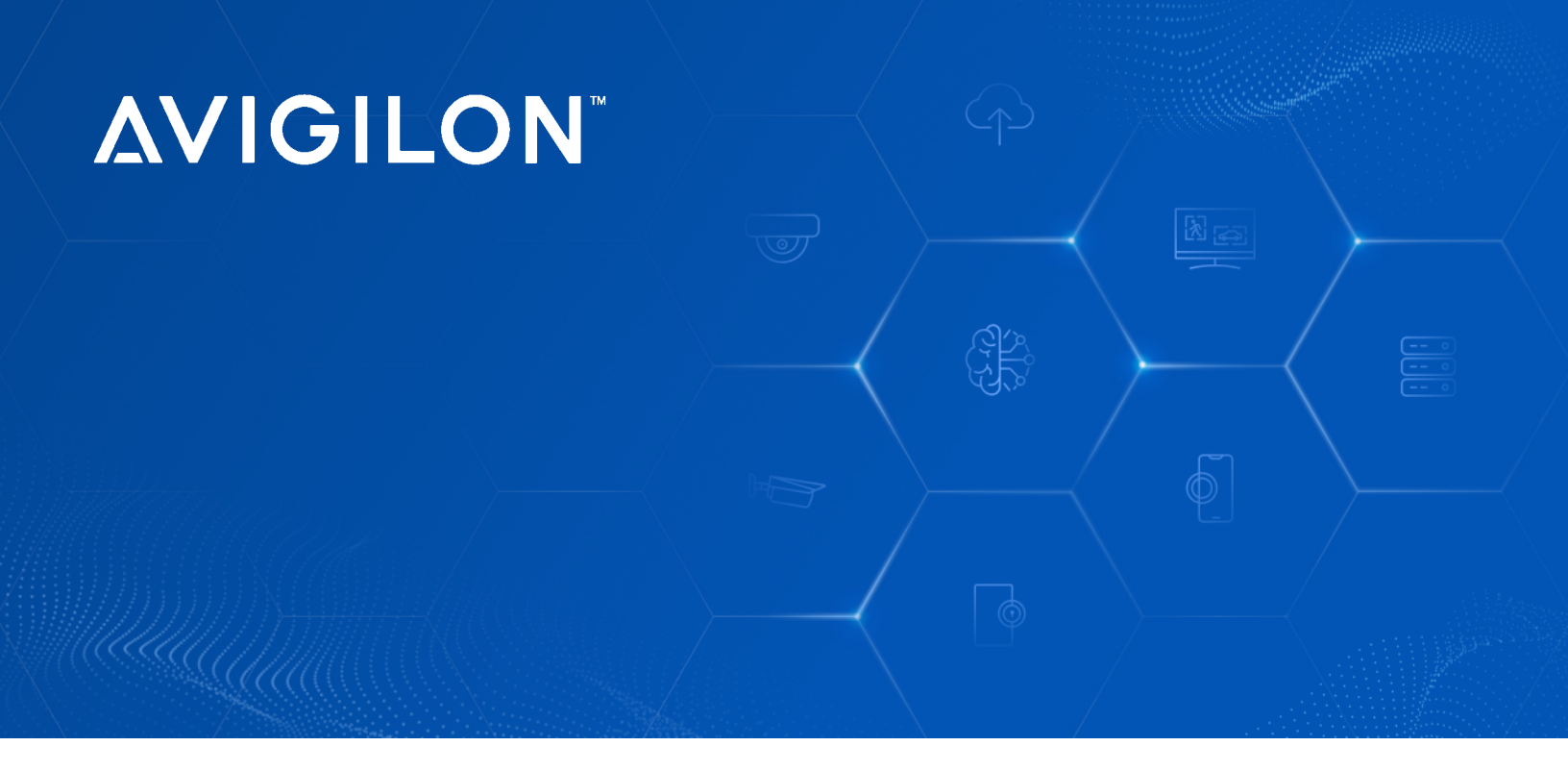

# Avigilon NVR6 Premium Plus Form H

**User Guide** 

NVR6-PRM-PLUS-FORM-H-200TB NVR6-PRM-PLUS-FORM-H-240TB NVR6-PRM-PLUS-FORM-H-280TB NVR6-PRM-PLUS-FORM-H-360TB NVR6-PRM-PLUS-FORM-H-400TB

MOTOROLA SOLUTIONS

# Copyright

© 2024, Avigilon Corporation. All rights reserved. AVIGILON, the AVIGILON logo, AVIGILON CONTROL CENTER, and ACC are trademarks of Avigilon Corporation. Microsoft and Windows are trademarks of the Microsoft group of companies. Dell is a trademark of Dell Inc. Other names or logos mentioned herein may be the trademarks of their respective owners. The absence of the symbols <sup>™</sup> and <sup>®</sup> in proximity to each trademark in this document or at all is not a disclaimer of ownership of the related trademark.

This document has been compiled and published using product descriptions and specifications available at the time of publication. The contents of this document and the specifications of the products discussed herein are subject to change without notice. Avigilon Corporation reserves the right to make any such changes without notice. Neither Avigilon Corporation nor any of its affiliated companies: (1) guarantees the completeness or accuracy of the information contained in this document; or (2) is responsible for your use of, or reliance on, the information. Avigilon Corporation shall not be responsible for any losses or damages (including consequential damages) caused by reliance on the information presented herein.

Avigilon Corporation avigilon.com

20240605

# Trusted Platform Module (TPM) - China Import Restrictions

Before enabling TPM functionality on this system, you must ensure that your intended use of TPM complies with relevant local laws, regulations and policies, and approvals or licenses must be obtained if applicable.

For any compliance issues arising from your operation/usage of the TPM which violates the above mentioned requirement, you shall bear all the liabilities wholly and solely. Neither Avigilon nor HPE will be responsible for any related liabilities.

# Contents

| Introduction                                                     | 1  |
|------------------------------------------------------------------|----|
| Before You Start                                                 | 1  |
| Overview                                                         | 2  |
| Front View                                                       | 2  |
| Back View                                                        | 3  |
| Package Contents                                                 | 4  |
| Installation                                                     | 5  |
| Connect Cables                                                   | 5  |
| Install the Shelf-Mount Adjustable Rail Kit                      | 5  |
| Install the Bezel                                                | 6  |
| Configure the Operating System                                   | 7  |
| Activate the ACC Software and Connect to Avigilon Cloud Services | 7  |
| Activate ACC Software and Feature Licenses                       | 7  |
| Connect to Avigilon Cloud Services (Optional)                    | 7  |
| Reactivating a License                                           | 7  |
| Upgrading the NVR6 Premium Plus Form H to Unity Video            | 8  |
| Troubleshooting                                                  | 9  |
| Network Configuration                                            | 9  |
| Monitoring System Health                                         | 9  |
| Operating System Recovery By Avigilon Recovery Partition         | 9  |
| Operating System Recovery By External USB                        | 10 |
| Maintenance                                                      | 11 |
| Updating Drivers, Software and Firmware                          | 11 |
| Checking System Health                                           | 11 |
| ACC Client Site Health                                           | 11 |
| Viewing the Server Health Summary                                | 11 |
| Downloading the Active Health System Log                         | 12 |
| Replacing Hard Drives                                            | 13 |
| Guidelines                                                       | 13 |
| Powering Down the Recorder                                       | 14 |
| Powering Up the Recorder                                         | 15 |
| Replacing a Hard Drive Blank                                     | 15 |
| Replacing Front Hard Drives                                      | 16 |
| Replacing Center Hard Drives                                     | 17 |
| Replacing Rear Hard Drives                                       | 19 |
| LED Indicators                                                   |    |
| Front View                                                       | 20 |
|                                                                  |    |

| Power Status Indicators                              |    |
|------------------------------------------------------|----|
| UID Status Indicator                                 | 20 |
| Health Status Indicators                             | 21 |
| Network Status Indicators                            | 21 |
| Health and Thermal Status Indicators for Hard Drives | 21 |
| Hard Drive RAID Status Indicators                    |    |
| Rear View                                            | 23 |
| Network Status Indicators                            | 23 |
| UID Status Indicator                                 | 23 |
| Power Status Indicators                              | 24 |
| For More Information                                 | 25 |
| Additional Documentation                             | 25 |

# Introduction

The Avigilon Network Video Recorder (NVR6 Premium Plus Form H) is preloaded with Avigilon Control Center (ACC) software and is configured for exceptional performance and reliability. The Network Video Recorder can be easily integrated into any existing Avigilon surveillance system or act as the base of a new site.

## **Before You Start**

Avigilon recommends the use of an uninterruptible power supply (UPS) system to protect your video surveillance system hardware. A UPS system is used to protect critical equipment from mains supply problems, including spikes, voltage dips, fluctuations and complete power failures using a dedicated battery. It can also be used to power equipment during the time it takes for a standby generator to be started and synchronized.

Any UPS connection must include configuration to shut down the operating system on the appliance when battery power is low or there is 15 minutes of power remaining.

It is recommended that cameras not be connected to the appliance until after the appropriate network configuration has been set up.

## Overview

### **Front View**

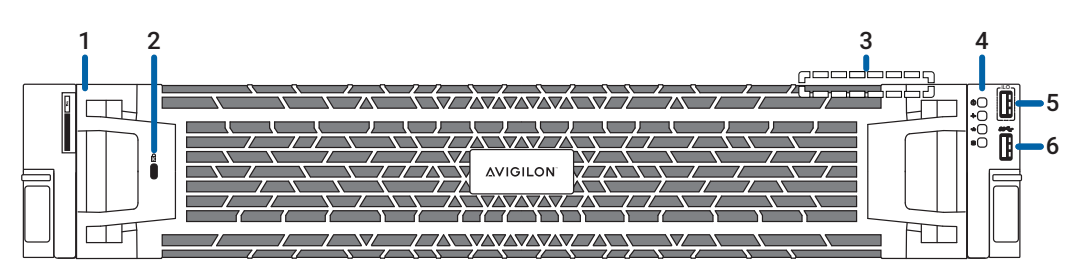

Figure 1: Front view of NVR6 Premium Plus Form H with front bezel installed

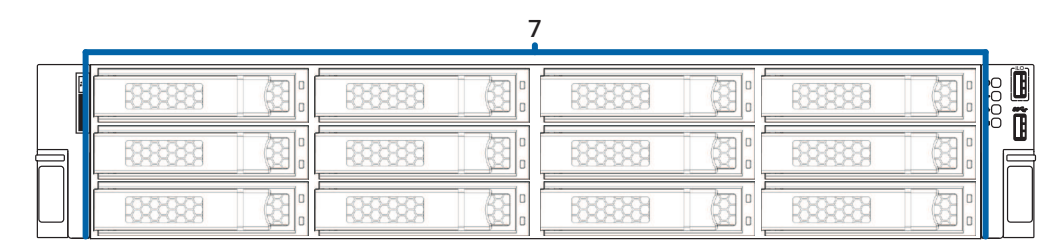

Figure 2: Front view of NVR6 Premium Plus Form H with front bezel removed

#### 1. Bezel

Protects against unauthorized physical access to the hard drives. For more information, see *Install the Bezel* on page 6.

#### 2. Bezel lock

Protects against unauthorized physical access.

#### 3. iLO label (top view is not shown)

Provides the iLO (Integrated Lights-Out) serial number and Out-of-Band Management (OOBM) account credentials for initial login to the iLO web interface.

For more information, see the important note in *Installation* on page 5.

#### 4. Diagnostic indicators

Provides information about system operations.

The Power LED is also the power button, which controls the power supply to the recorder. The UID LED is also the UID button.

For more information about the above LED indicators, see <u>LED Indicators on page 20</u>.

5. iLO Service Port

Accepts USB connectors to external devices to download the Active Health System Log. For more information, see *Viewing the Server Health Summary* on page 11.

#### 6. USB 3.0 port

Accepts USB connectors to external devices.

#### 7. Front hard drive bay

Provides access to hot-swappable hard drives. There are LED indicators on each hard drive. Some drives may contain an empty hard drive tray.

## **Back View**

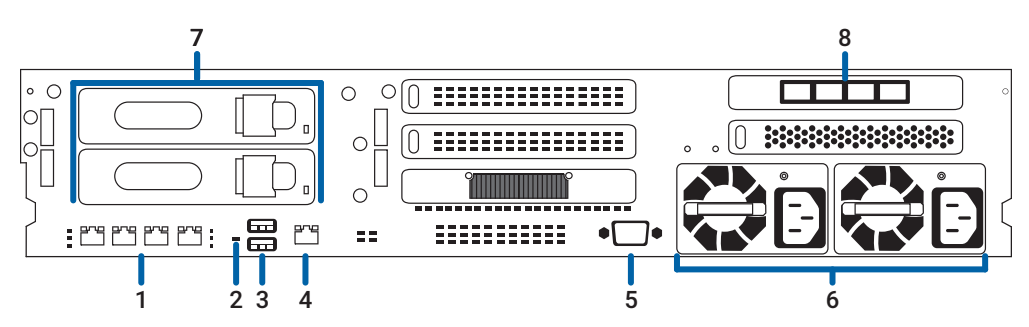

Figure 3: Back view of NVR6 Premium Plus Form H

- 1. Four (4) 1 GbE Ethernet Base-T ports Accepts Ethernet connections to multiple networks and includes LED indicators of the connections.
- 2. UID LED indicator

Identifies a recorder deployed in a rack with other equipment.

- 3. USB 3.0 port Accepts connectors to a keyboard and mouse.
- 4. Out-of-Band Management (OOBM) port Accepts USB connectors to external devices.
- 5. Video connector Accepts a VGA monitor connection.
- 6. **Power supply connector** Accepts a power supply connection.
- Rear hard drive bay Provides access to hot-swappable hard drives. There are LED indicators on each hard drive. These will be unpopulated on 200 TB models.
- Four (4) 10 GbE SFP+ Ethernet ports
   Accepts Ethernet connections to multiple networks and includes LED indicators of the connections.

## Package Contents

Ensure the package contains the following:

- Avigilon NVR6 Premium Plus Form H Recorder
- Self-Mount Adjustable Rail Kit
- Bezel with Kensington slot
  - ° Kensington lock included in a separate kit
- Power cables
  - ° 2 x C13 / C14
  - 2 x Region specific NA: NEMA 5-15P / C13 UK: BS 1363 / C13 EU: SCHUKO / C13 AU: AS3112 / C13

# Installation

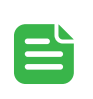

#### NOTE

Before you start, obtain the serial number and default user name, DNS name, and password for the iLO and OOBM account from the iLO label, which is displayed on the top panel of the front cage.

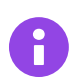

#### IMPORTANT

Avigilon recommends changing the default iLO password (eight characters) after initial login to protect your recorder from unauthorized remote access. If you reset iLO to the factory default settings, use the default iLO account credentials to log in after reset.

## **Connect Cables**

Refer to the diagrams in the Overview section for the location of the different connectors. Make the following connections as required:

- 1. Connect a KVM switch or separate keyboard, mouse and monitor to the recorder.
  - The keyboard and mouse can be connected to any USB port on the recorder.
  - The monitor can be connected to the video connector at the back of the recorder.
- 2. Connect the recorder to your network by plugging an Ethernet cable into one of the Ethernet ports.
- 3. For out-of-band management access and functionality, connect Ethernet cable to the OOBM connector.
- 4. Connect a power cable to each power supply at the back of the recorder.
- 5. Press the power button on the front of the recorder. Check that the recorder LED indicators display the correct status. For more information on the different LED status indicators, see *LED Indicators* on page 20.

## Install the Shelf-Mount Adjustable Rail Kit

If the recorder will be mounted in a server rack, install the Shelf-Mount Adjustable Rail Kit provided in the recorder package. Follow the procedures outlined in the *Shelf-Mount Installation Instructions* provided in the assembly kits.

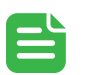

#### NOTE

When shelf-mounting the recorder, ensure no interference occurs from the rail kit arms of adjacent equipment in the rack. Every rack rail on the server rack must be aligned before you insert the recorder into the rail for a smooth installation. For more information, refer to the dimensions in your server rack design documentation.

## Install the Bezel

The bezel can be installed on the front of the NVR6 Premium Plus Form H recorder to help protect the hard drives against unauthorized access.

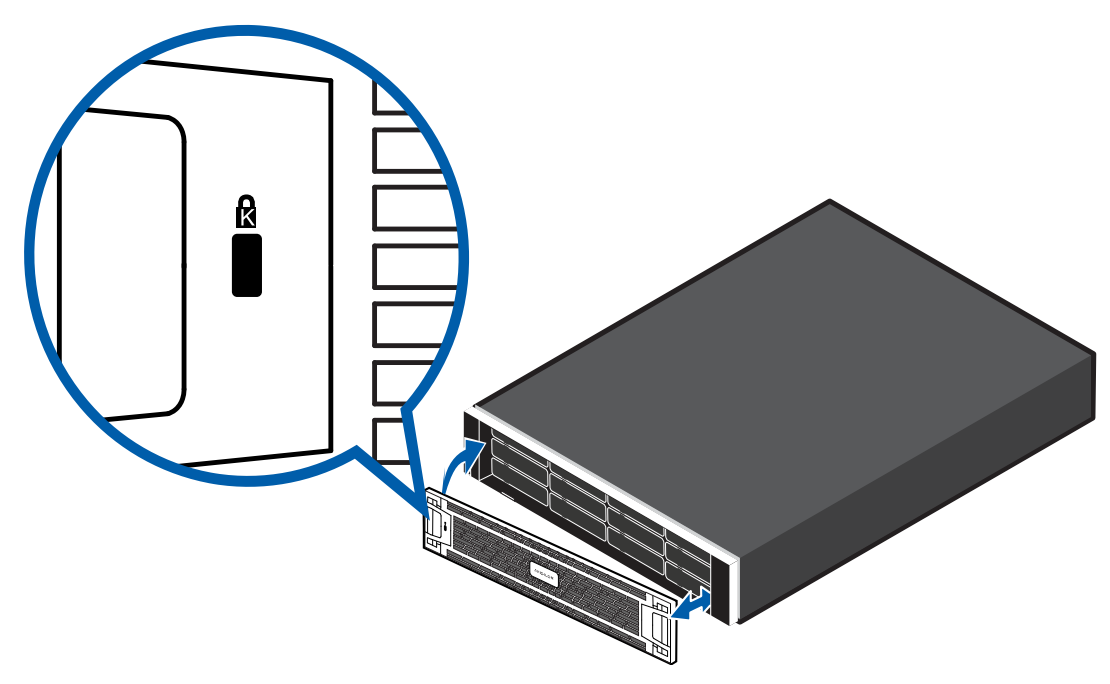

- 1. Align and insert the right end of the bezel until it clicks into place.
- 2. Push the left end of the bezel into the front of the unit until it clicks into place.
- 3. Adjust the Kensington cable and insert the T-bar into the security slot on the bezel.
- 4. Use the provided key or turn the keyless four-wheel combination to lock the bezel.

## Configure the Operating System

Configure the preloaded Windows Server 2022 operating system.

# Activate the ACC Software and Connect to Avigilon Cloud Services

After you have deployed your NVR6 Premium Plus Form H recorder, activate your ACC software and feature licenses and connect to Avigilon Cloud Services.

#### Activate ACC Software and Feature Licenses

You can activate, deactivate, and reactivate product or feature licenses. Licenses are called Product Keys in the ACC system, and Activation IDs in the licensing portal.

#### IMPORTANT

-

When a new server is added to or removed from a multi-server site, the existing site licenses become inactive and must be reactivated to confirm system changes. See <u>*Reactivating a License*</u> below.

- Initial ACC<sup>™</sup> System Setup and Workflow Guide
- ACC 7 Help Center

Printable versions of these guides are available on the Avigilon website: avigilon.com/product-documentation.

Once your license is activated, you can immediately use the new licensed features.

#### Connect to Avigilon Cloud Services (Optional)

After activating your ACC software, you can connect your ACC site to the cloud, which may require a subscription, and take advantage of the capabilities and features that provide centralized access across distributed systems.

To connect your site to Avigilon Cloud Services, see help.avigilon.com/avigilon-unity/video/cloud.

For information about the cloud services, see help.avigilon.com/cloud.

You can start to back up the system settings for your new site in the ACC Client software after it is configured. These settings include the ACC password, and the settings for the camera connections. For more information on backing up the site and server configurations, see the *Avigilon ACC Client User Guide*.

### **Reactivating a License**

FOR ENTERPRISE EDITION

When servers are added to or removed from a site, the site licenses become inactive and must be reactivated to confirm system changes.

If you do not reactivate the affected licenses, the site will stop normal operations.

- 1. In the New Task menu , click Site Setup.
- 2. Click the site name, then click
- 3. Click Reactivate Licenses....

#### If you have Internet access:

- a. Click Reactivate Licenses.
- b. Click **OK** to confirm your changes.

#### If you do not have Internet access:

- a. Select the Manual tab.
- b. Click Save File... and choose where you want to save the .  $\operatorname{key}$  files.
- c. Copy the . key files to a computer with internet access:
  - i. Go to activate.avigilon.com.
  - ii. Click Choose File and select the .  $\operatorname{key}$  file.
  - iii. Click Upload. A capabilityResponse.bin file should download automatically.

If not, allow the download to occur when you are prompted.

- iv. Complete the product registration page to receive product updates from Avigilon.
- v. Copy the .bin file to a computer running the ACC Client software.
- d. In the License Management dialog box, click Apply....
- e. Select the .bin file and click Open.
- f. Click **OK** to confirm your changes.

### Upgrading the NVR6 Premium Plus Form H to Unity Video

Your NVR6 Premium Plus Form H comes with a bundled installer to upgrade to Unity Video. The instructions below will walk you through this upgrade.

To install Avigilon Unity Video using the Avigilon Unity Software Manager:

- 1. Navigate to the directory C:\Avigilon\Control Center Installation Files\8.1.1.2-67/AvigilonUnity-CustomBundle-8.1.1.4.
- 2. Locate the AvigilonUnitySetup.exe file. Right-click the file and select Run as administrator.

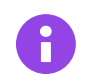

#### IMPORTANT

Do not launch the Software Manager from any other location.

- 3. Select Install or Upgrade Applications using a Custom Bundle.
- 4. Click Next to display the Install Location screen.
- 5. Click Next to display the Select Software Options screen.
- 6. Click Next. Review and agree to the license agreement, then click Next again.
- 7. Review the **Confirmation** screen and click **Install** to initiate the upgrade. After the upgrade is complete, a **Results** screen displays the applications that have been successfully upgraded.
- 8. Click Finish to exit the Software Manager.

After successfully installing Avigilon Unity Video, apply for licenses for each of the installed products within 30 days.

## Troubleshooting

#### **Network Configuration**

By default, the NVR6 Premium Plus Form H acquires an IP address on the network through DHCP. If you need to set up the NVR6 Premium Plus Form H to use a static IP address or any specific network configuration, see the *Windows Help and Support* files for more information.

## Monitoring System Health

You can monitor the health of the system components in the Site Health page in either the ACC Client software or Avigilon Cloud Services (ACS). See the Help files provided with the ACC Client software, the *Avigilon ACC Client User Guide*, or the *Avigilon Cloud Services Client User Guide* available from the Avigilon website for more information.

### **Operating System Recovery By Avigilon Recovery Partition**

If you need to recover the Windows operating system, the NVR6 Premium Plus Form H includes an onboard recovery partition that is separate from the operating system partition. The advantage of using the Avigilon recovery partition is that you do not need an internet connection to download the recovery image and you do not need to create a bootable USB recovery device.

#### IMPORTANT

Your operating system drive will be erased and restored to factory settings. Before you proceed with operating system recovery, complete any necessary backups of custom ACC configuration and video recordings.

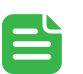

ł

#### NOTE

After operating system recovery, you need to reinstall the previously installed ACC software. Depending on when your NVR6 Premium Plus Form H was shipped, it is recommended that you connect to the network when possible to install updates for Windows and ACC Client software after system recovery is completed.

- 1. Start operating system recovery in one of the following ways:
  - On your Windows desktop, select 🗄 and then hold down the Shift key and select Restart.
  - On your locked Windows screen, select 🕐 and then hold down the Shift key and select Restart.
  - During direct boot of the operating system, repeatedly press the down-arrow key and select the
    partition.
- 2. On the Choose an option screen, select Use another operating system.
- 3. Select the OS Recovery partition.

4. On the Avigilon Recovery window, select Recover.

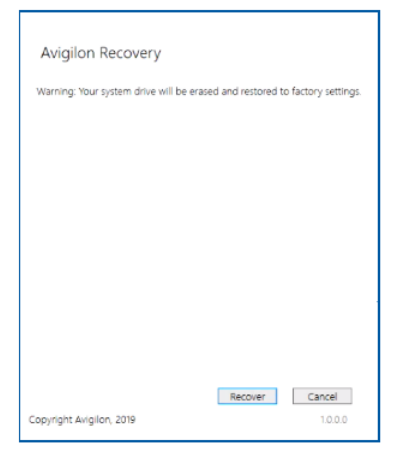

Allow up to half an hour for the recovery to complete.

- After system reboot, complete the Windows setup process.
   For more information about setting up the Windows operating system, see <u>Logging into Windows Server for</u> the First Time on page 1.
- Navigate to C:\Avigilon\Control Center Installation Files, and run the ACC installer for the version of ACC software in use at your site.
   If needed, connect to the internet and download the required ACC installers.
- After reinstalling the ACC software, reactivate the ACC licenses.
- For more information about reinstalling and reactivating the ACC software, see avigilon.com/recovery.

## Operating System Recovery By External USB

If you need to recover the Windows operating system on the Network Video Recorder and you have access to the internet, download the latest Avigilon Recovery Image from <u>avigilon.com/recovery</u> and refer to Support and Downloads for the following information:

- · Minimum size of the USB recovery device
- Creating an external USB recovery device
- Recovering the operating system from an external USB recovery device

The general steps are:

- Load the Avigilon Recovery Image onto a USB recovery device. For the instructions on creating a USB recovery device, see the <u>Windows Upgrade and Recovery Guide for</u> <u>Avigilon</u>.
- 2. Plug the USB recovery device into the recorder.
- 3. Press the F11 key while booting the recorder.
- 4. On the Boot menu, select the USB recovery device from the **One-Time Boot Menu**.

# Maintenance

## Updating Drivers, Software and Firmware

As a best practice, Avigilon recommends that you install the latest firmware, drivers, and system software before using the server for the first time. Update your system with Intelligent Provisioning, which is accessible by pressing F10 during the server boot process. To ensure that the latest versions are installed, select the Firmware Update option. For more information, see the Intelligent Provisioning User Guide on the Hewlett Packard Enterprise website (https://www.hpe.com/info/intelligentprovisioning/docs).

When not using Intelligent Provisioning, download the Service Pack for ProLiant (SPP) from the Hewlett Packard Enterprise website (<u>https://www.hpe.com/servers/spp/download</u>) to get firmware and software updates.

## **Checking System Health**

You can check your system health through the ACC Client Site Health and iLO web interface.

For more information, see the iLO web interface documentation (link).

#### ACC Client Site Health

You can check on the health of the system components in the Site Health in the ACC Client software. See <u>Site</u> Health in the ACC Client User Guide for more information.

## NOTE

ACC Advanced System Health Package notifications for the NVR6 Premium Plus Form H recorder requires ACC version 7.14.30 or later, and ACS version 3.28.16 or later.

### Viewing the Server Health Summary

You can display the Server Health Summary on an external monitor when the recorder is powered on or off. Use it for troubleshooting when the recorder does not start up, and view the server IP address and other health information.

- 1. If not done, connect a monitor to the recorder.
- 2. Press the UID button on the front of the recorder to display it.

|                                                                    | Inventory        |                           |
|--------------------------------------------------------------------|------------------|---------------------------|
| System Configuration                                               | Product Name     | NVR5-PRM-2XXTB            |
| N System Configuration                                             | Serial Number    | 1234567890                |
| I-2XXCTB One Time Boot Werks                                       | Product ID       | ABCDSKU-000               |
| an System Information ©<br>Child/F FER72010 System Health ©        | iLO Firmware     | 1.40 Pass 14 Jan 01 2218  |
| Eail and resume system boot<br>Releast the System                  | System ROM       | U50 04/08/2021            |
| Solid Language Crystel                                             | Backup ROM       | U50 04/08/2021            |
|                                                                    | iLO CPLD         | OxOf                      |
| lado                                                               | System CPLD      | 0x0a                      |
|                                                                    | iLO IPv4         | 123.145.6.78              |
| 29K                                                                | iLO IPv6         | FE12::FE34:B456:FE78:90AB |
| Ounges Proding Delever Registed (2) Line(Collection) (12) Case (7) | iLO HostName     | ILO1234567890             |
|                                                                    | iLO Service Port | 123.145.1.2/255.255.0.0   |
|                                                                    |                  |                           |
| Log Entries                                                        |                  |                           |

3. Press the UID button again to close the summary.

### Downloading the Active Health System Log

NOTE

Before you start, make sure the iLO Service Port and USB flash drives options are enabled in the iLO web interface.

The Active Health System Log collects server information, processor model, storage capacity, memory capacity, speed, firmware and driver details for troubleshooting.

To download the log to a USB device, complete the following steps:

- 1. Create a text file named command.txt with the required content for downloading the log.
- 2. Save the file to the root directory of a supported USB device. For more information, see *Overview* on page 2.
- 3. Connect the USB device to the iLO service port on the front of the recorder. The file system is mounted and the command.txt file is read and executed. The iLO Service Port status changes to Busy, and the UID flashes at a rate of four medium flashes, then off for one second. For more information, see <u>UID Status Indicator on page 20</u>. If the command is successful, the iLO Service Port status changes to Complete, and the UID flashes at a rate of one fast flash, then off for three seconds. The file system is unmounted.
- Remove the USB device from the iLO service port. The iLO Service Port status changes to Ready, and the UID stops flashing or flashes to indicate another state such as Remote Console access or a firmware update in progress. For more information, see <u>UID</u> <u>Status Indicator on page 20</u>.

## **Replacing Hard Drives**

## Guidelines

When replacing hard drives, observe the following general guidelines:

- The system automatically sets all device numbers.
- If only one drive is used, install the drive in the drive bay with the lowest device number. For example:

|   |     |     | 10       |  |
|---|-----|-----|----------|--|
| h | 5 G |     | 8333(11) |  |
|   | 6   | 9 8 | 12       |  |

Figure 4: Front hard drive view of NVR6 Premium Plus Form H

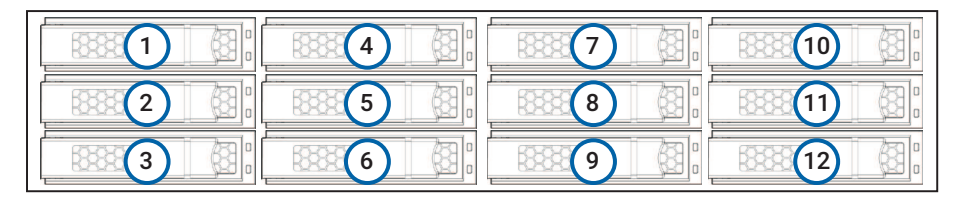

Figure 5: Center hard drive bay view of NVR6 Premium Plus Form H

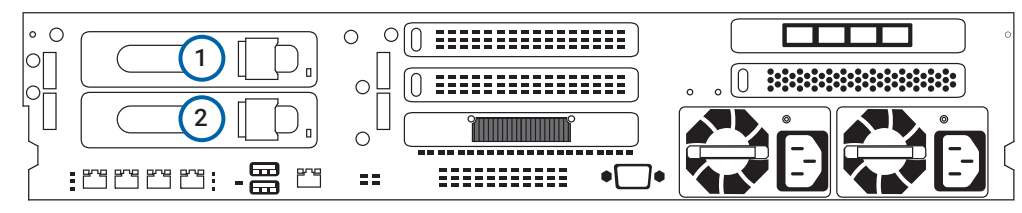

Figure 6: Rear hard drive view of NVR6 Premium Plus Form H

 Drives must be the same capacity to provide the greatest storage space efficiency when drives are grouped together into the same drive array.

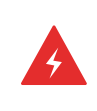

#### WARNING

To reduce the risk of personal injury from hot surfaces, allow the drives and the internal system components to cool before touching them.

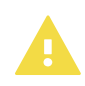

#### CAUTION

To reduce the risk of personal injury or damage to the equipment, adequately stabilize the rack before extending a component outside the rack. Extend only one component at a time. A rack may become unstable if more than one component is extended.

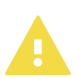

#### CAUTION

Do not operate the system for long periods with the front drive cages extended. When the front drive cages are extended while the system is powered on, monitor the status of the front drive temp sensor (08-HD Max) in iLO. If the iLO temp sensor (08-HD Max) reading is reporting an N/A value, monitor how long the drive cages have been out of the chassis. Before reaching the 110 second mark, slide the drive cages back into the chassis and keep them there for at least 300 seconds before extending them again.

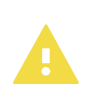

#### CAUTION

Failure to observe this caution will result in improper airflow and insufficient cooling that can lead to thermal damage.

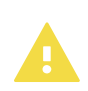

#### CAUTION

Do not operate the server with any of the front or rear drive cage bays empty. To maintain proper airflow and sufficient cooling, all drive bays in the front and rear cage must have a drive or a drive blank.

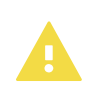

#### CAUTION

Do not operate the server with any of the rear drive bays empty. To maintain proper airflow and sufficient cooling in the rear drive cage, all drive bays in this cage must have a drive or a drive blank. Installing at least one drive in the rear drive cage is recommended before operating the server.

#### Powering Down the Recorder

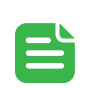

#### NOTE

Before powering down the recorder for any upgrade, recovery or maintenance, back up critical recorder data and programs. For more information, see the *Windows™ Upgrade and Recovery Guide for Avigilon Systems* (link).

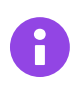

#### IMPORTANT

When the recorder is in standby mode, auxiliary power is still being provided to the system.

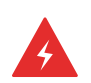

#### WARNING

To reduce the risk of personal injury, electric shock or damage to the equipment, disconnect the

power cord to remove power from the server. Pressing the by power and standby button does not shut off system power completely. Portions of the power supply and some internal circuitry remain active until AC power is removed.

To power down the recorder, do one of the following:

- Press and release the bow power and standby button.
   This method initiates a controlled shutdown of applications and the OS before the recorder enters standby mode.
- Press and hold the () power and standby button for more than four seconds to force the recorder to enter standby mode.

This method forces the recorder to enter standby mode without exiting applications and the OS. If an application stops responding, you can use this method to force a shutdown.

• Use a virtual power button selection through the iLO web interface. This method initiates a controlled remote shutdown of applications and the OS before the recorder enters standby mode.

Before proceeding, verify that the recorder is in standby mode by observing that the system power LED is amber.

#### Powering Up the Recorder

To power up the recorder, press and release the 0 power and standby button.

## Replacing a Hard Drive Blank

The hard drives on the NVR6 Premium Plus Form H recorder are set up in a RAID configuration. This allows information to be recorded across several hard drives.

If one or two hard drives fail, there is enough information on the other hard drives for the recorder to continue recording video.

Depending on the recorder model, there may be hard drive blanks at the front of the recorder. You can replace the blanks with hard drives as required.

#### 1. Remove the bezel.

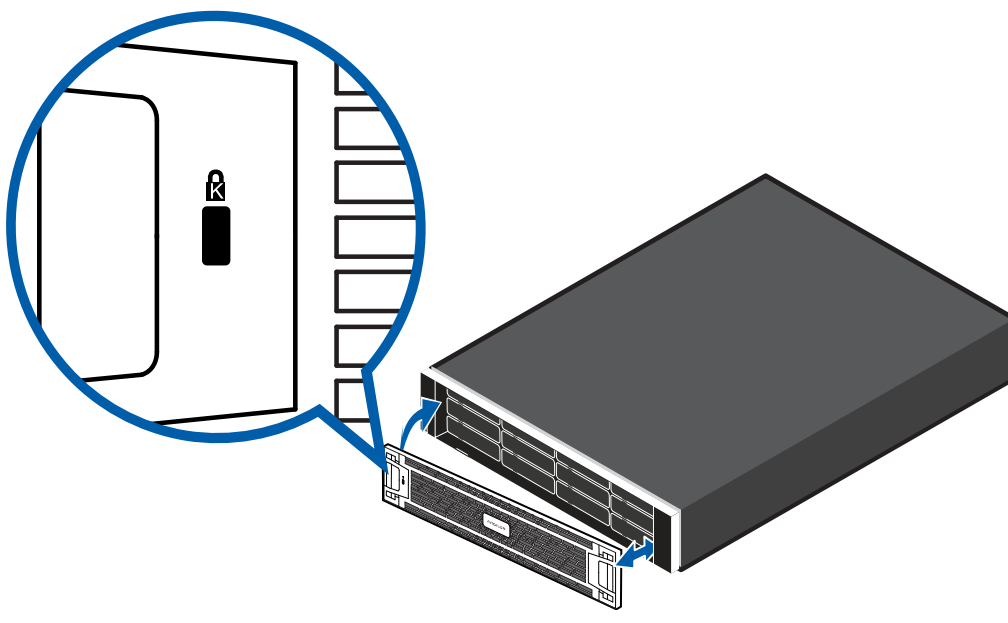

- a. Align and insert the right end of the bezel until it clicks into place.
- b. Push the left end of the bezel into the front of the unit until it clicks into place.
- c. Adjust the Kensington cable and insert the T-bar into the security slot on the bezel.
- d. Use the provided key or turn the keyless four-wheel combination to lock the bezel.
- 2. Press the release button and slide the blank out of the hard drive slot.

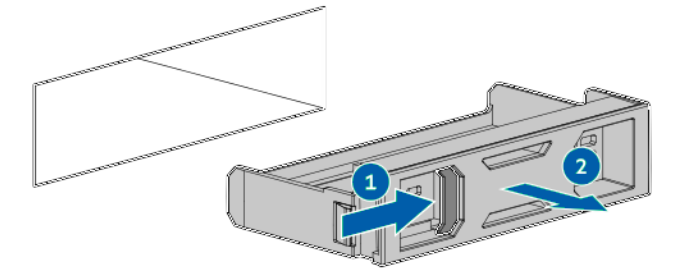

3. Insert the hard drive all the way into the recorder then push the handle against the hard drive to lock it into place.

## **Replacing Front Hard Drives**

To replace a hard drive stored in the front of the recorder, complete the following steps:

- 1. Back up all recorder data. For more information, see the <u>Windows Upgrade and Recovery Guide for Avigilon</u>.
- Power down the recorder.
   For more information, see <u>Powering Down the Recorder on page 14</u>.
- 3. If installed, remove the bezel.
- Determine the status of the hard drive LED.
   For more information, see <u>Replacing Front Hard Drives above</u>.
- 5. Wait until the Activity LED stops flashing.
- 6. To open the release lever, press the latch.

7. Pull the release lever to disengage the drive from the backplane, and then slide the drive out of the bay.

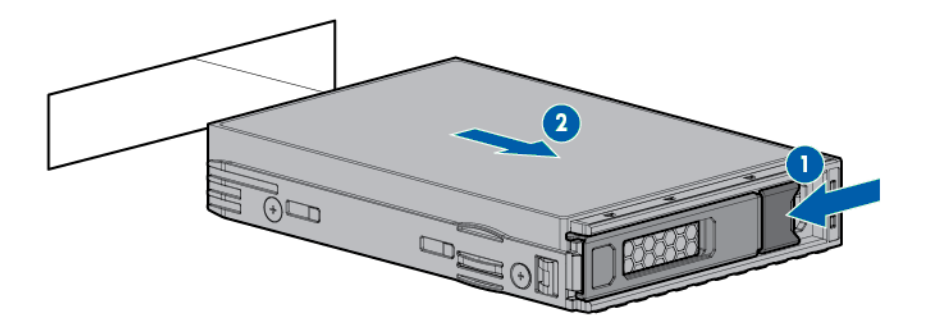

8. To replace the hard drive, reverse the above steps.

## **Replacing Center Hard Drives**

To replace a hard drive stored in the middle of the recorder, complete the following steps:

- Back up all recorder data.
   For more information, see the <u>Windows Upgrade and Recovery Guide for Avigilon</u>.
- Power down the recorder.
   For more information, see <u>Powering Down the Recorder on page 14</u>.
- 3. Extend the server from the rack:

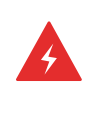

#### WARNING

To reduce the risk of personal injury from hot surfaces, allow the drives, power supplies, and internal system components to cool before touching them.

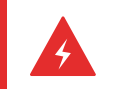

#### WARNING

To reduce the risk of personal injury or damage to the equipment, be sure that:

- The rack is bolted to the floor using the concrete anchor kit.
- The leveling feet extend to the floor.
- The full weight of the rack rests on the leveling feet.
- The racks are coupled together in multiple rack installations.
- Only one component is extended at a time. If more than one component is extended, a rack might become unstable.
- 4. Pull down the release handles and pull the drive cages forward.

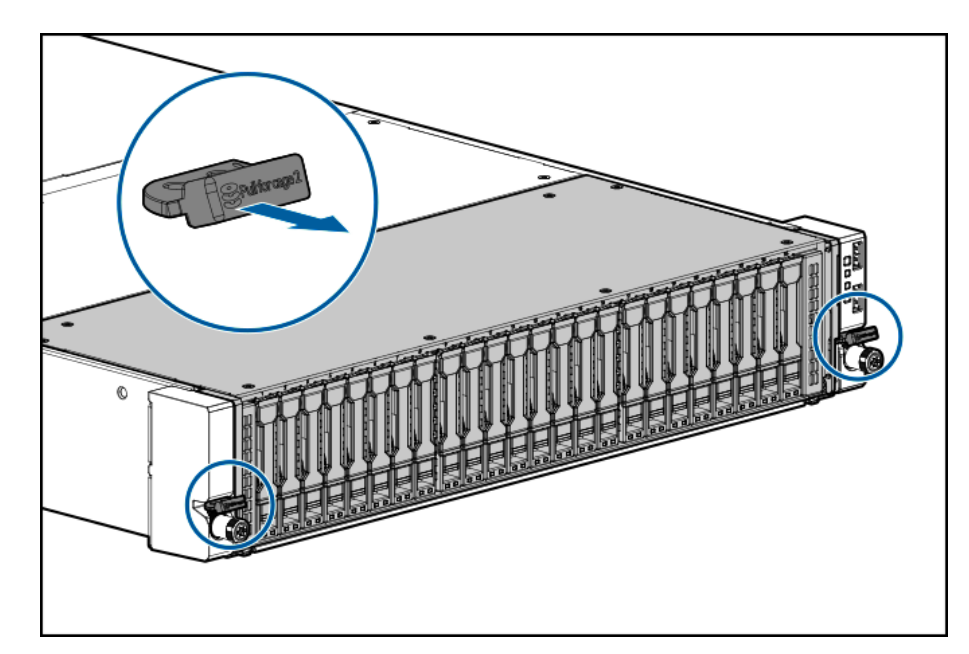

5. Extend drive cage 1 to access drive cage 2:

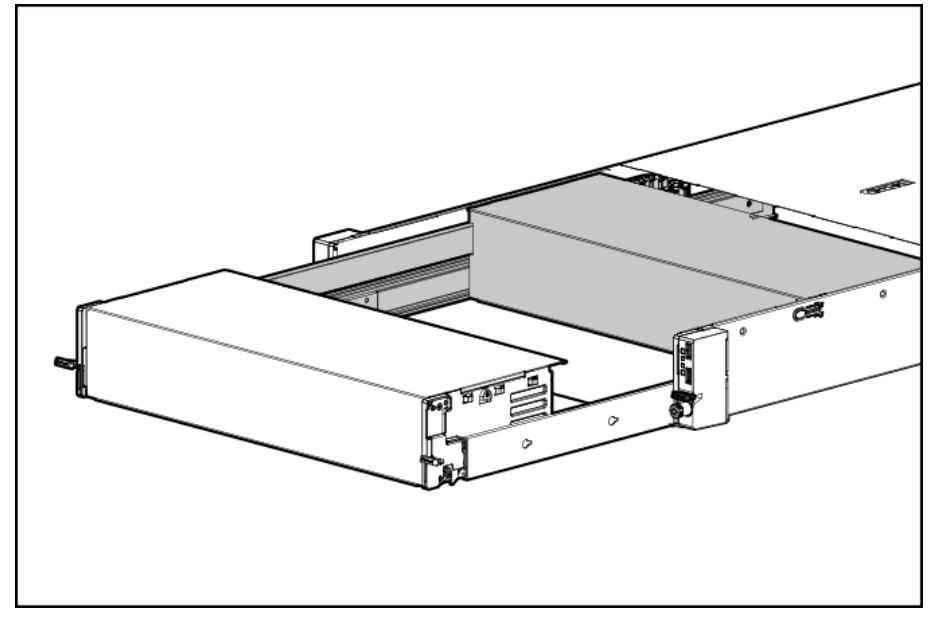

- Determine the status of the hard drive LED.
   For more information, see <u>Hard Drive RAID Status Indicators on page 22</u>.
- 7. Wait until the Activity LED stops flashing.
- 8. To open the release lever, press the latch.

9. Pull the release lever to disengage the drive from the backplane, and then slide the drive out of the bay.

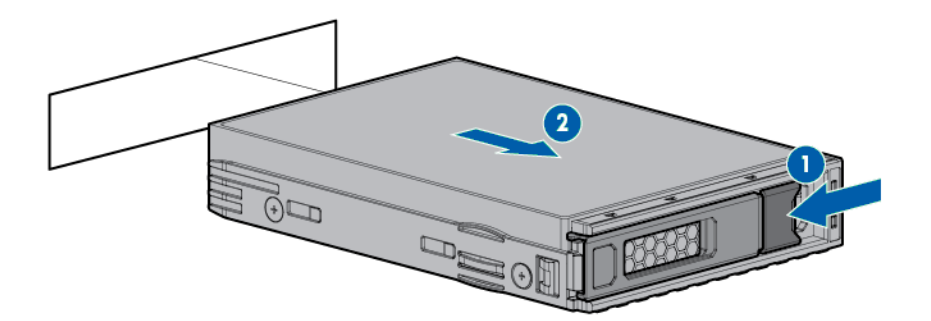

10. To replace the hard drive, reverse the above steps.

## **Replacing Rear Hard Drives**

To replace a hard drive stored in the rear of the recorder, complete the following steps:

- Back up all recorder data.
   For more information, see the <u>Windows Upgrade and Recovery Guide for Avigilon</u>.
- Power down the recorder.
   For more information, see <u>Powering Down the Recorder on page 14</u>.
- 3. Access the product rear panel.
- Determine the status of the hard drive LED.
   For more information, see *Hard Drive RAID Status Indicators* on page 22.
- 5. Wait until the Activity LED stops flashing.
- 6. To open the release lever, press the latch.
- 7. Pull the release lever to disengage the drive from the backplane, and then slide the drive out of the bay.

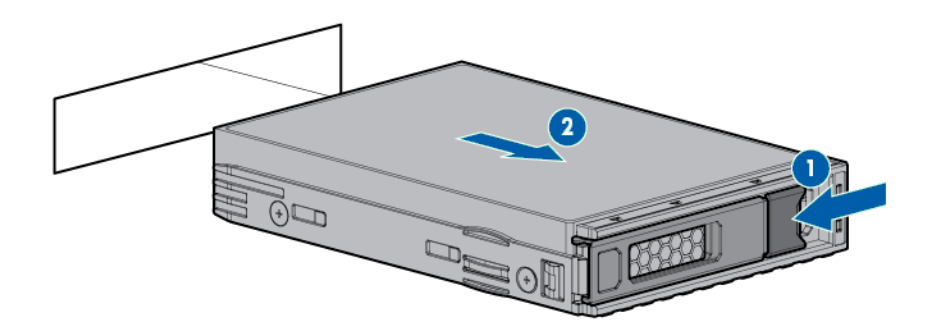

8. To replace the hard drive, reverse the above steps.

# **LED** Indicators

The following tables describe what the LEDs on the recorder indicate. For more information on the location of the LED indicators, see <u>Overview on page 2</u>.

## **Front View**

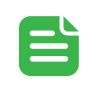

#### NOTE

When the power status, UID status, system health and network status LED indicators are flashing simultaneously, a power fault has occurred.

### **Power Status Indicators**

The D power and standby button indicator on the front of the recorder provides the following power and system state information:

| LED Indicator  | Description           The power supply is not connected, power supply failure, or the facility power is off.                                                                                                    |  |  |
|----------------|----------------------------------------------------------------------------------------------------|--|--|
| Off            |                                                                                                    |  |  |
| Steady amber   | The power supply unit is connected. The recorder is in standby mode.         Image: WARNING         To reduce the risk of personal injury, electric shock or damage to the equipment, disconnect the power cord to remove power from the server. Pressing the Image power and standby button does not shut off system power completely. Portions of the power supply and some internal circuitry remain active until AC power is removed. |  |  |
| Flashing green | One flash per second: The power supply unit is powering up.                                                                                                    |  |  |
| Steady green   | The power supply unit is working and the recorder is powered.                                                                                                    |  |  |

## **UID Status Indicator**

The UID button status on the front of the recorder indicates the following Server Health Summary states:

| LED Indicator | Description                                                                                                    |
|---------------|----------------------------------------------------------------------------------------------------|
| Off           | The Server Health Summary is disabled.                                                                                                    |
| Flashing blue | 1 flash per second: The remote management or firmware upgrade is in progress.<br>4 flashes per second: The manual reboot of the remote server management tool |

| LED Indicator | Description                                                                                                    |
|---------------|----------------------------------------------------------------------------------------------------|
|               | (iLO web interface) is initiated.<br>8 flashes per second: The manual reboot of the remote server management tool<br>(iLO web interface) is in progress. |
| Steady blue   | The Server Health Summary is enabled.                                                                                                    |

### **Health Status Indicators**

The Indicator on the front of the recorder provides the following system health states:

| LED Indicator  | Description                                                                                                    |  |  |
|----------------|----------------------------------------------------------------------------------------------------|--|--|
| Flashing red   | One flash per second: The system is in a critical state.                                                                |  |  |
| Flashing amber | The system is in a degraded state. For more information, see <u>Checking System</u><br><u>Health on page 11</u> .       |  |  |
|                | NOTE<br>If the health LED indicates a degraded or critical state, contact<br>Avigilon Technical Support for assistance. |  |  |
| Flashing green | One flash per second: The remote server management tool (iLO web interface) is rebooting.                               |  |  |
| Steady green   | The system is working.                                                                                                  |  |  |

#### **Network Status Indicators**

The **b** indicator on the front of the recorder provides the following network connection states:

| LED Indicator  | Description                                  |
|----------------|----------------------------------------------|
| Off            | No network activity.                         |
| Flashing green | One flash per second: The network is active. |
| Steady green   | The link to the network is active.           |

## Health and Thermal Status Indicators for Hard Drives

The Sindicator on the front of the recorder provides the following health states of the hot-swappable hard drives:

| LED Indicator | Description                                                                                    |
|---------------|------------------------------------------------------------------------------------------------|
| Off           | The power supply is not connected, the recorder is off, or the facility power is off.          |
| Steady amber  | One or more hard drives in the front, center or rear cage have failed or is predicted to fail. |

| LED Indicator | Description |                                                                                                    |  |
|---------------|-------------|----------------------------------------------------------------------------------------------------|--|
|               |             | <ul> <li>WARNING</li> <li>Do any of the following:</li> <li>Review ACC Client Site Health.</li> <li>Replace the drive as soon as possible.</li> </ul> |  |

Steady green

All the hard drives in the front, center or rear cage are working.

## Hard Drive RAID Status Indicators

Each hard drive has its own set of LED indicators to show its activity and status.

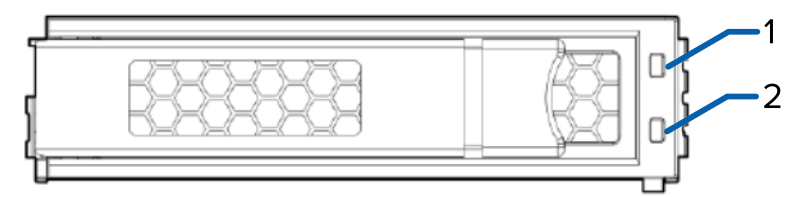

The following table describes what the LEDs indicate:

| LED Indicator                         | Description                                                                                                    |  |  |
|---------------------------------------|----------------------------------------------------------------------------------------------------|--|--|
| 1. Fault                              |                                                                                                    |  |  |
| Steady amber                          | The hard drive has failed.                                                                                                    |  |  |
| Steady blue                           | The hard drive is working and being identified by a management application.                                                                 |  |  |
| Flashing amber and blue (alternating) | One flash per second: The hard drive has failed or is predicted to fail and has been identified by a management application.                |  |  |
| Flashing amber                        | One flash per second: The hard drive is predicted to fail.                                                                                  |  |  |
|                                       | WARNING<br>Replace the drive as soon as possible.                                                                                           |  |  |
| 2. Activity                           |                                                                                                    |  |  |
| Off                                   | The hard drive is not configured by a RAID controller or a spare hard drive.                                                                |  |  |
| Steady green                          | The hard drive is online and has no activity.                                                                                               |  |  |
| Flashing green                        | Four flashes per second: The hard drive is working and has activity.<br>One flash per second: The hard drive is doing any of the following: |  |  |
|                                       | <ul><li>Rebuilding</li><li>RAID migration</li><li>Strip size migration</li></ul>                                                            |  |  |

| LED Indicator | Description             |
|---------------|-------------------------|
|               | Capacity expansion      |
|               | Logical drive extension |
|               | Erasing                 |
|               | Spare part activation   |

## **Rear View**

#### **Network Status Indicators**

The indicators on the rear of the recorder provides the following network connection states:

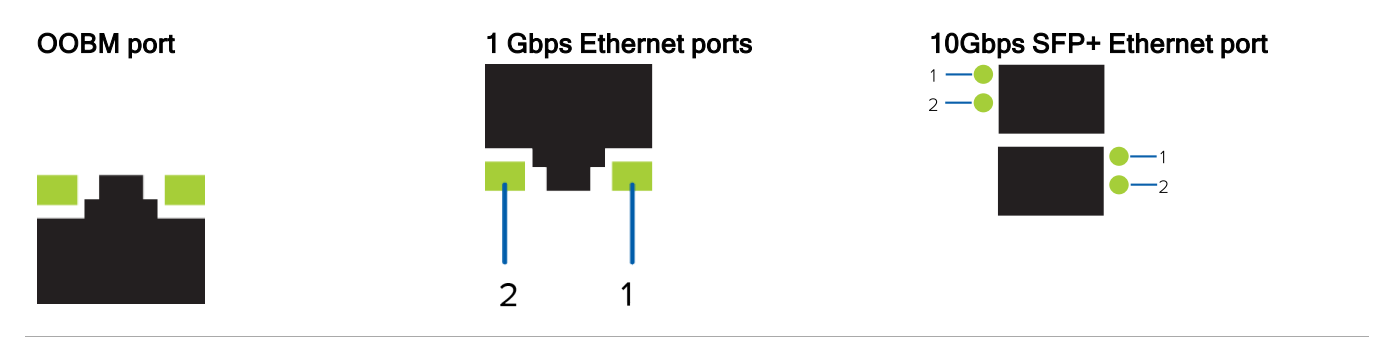

- 1. Link LED
- 2. Connection Activity LED

| LED Indicator                                                         | Description                                                                                                    |
|-----------------------------------------------------------------------|----------------------------------------------------------------------------------------------------|
| Off                                                                   | The recorder is not connected to a network.                                                                                                   |
| Link LED – Steady green<br>Connection Activity LED – Flashing green   | The recorder is connected to a network at the maximum port speed.                                                                             |
| Link LED – Steady green<br>Connection Activity LED – Off              | The recorder is connected to a network at the maximum port speed and data is not being sent or received.                                      |
| Link LED – Steady yellow<br>Connection Activity LED – Flashing yellow | <i>10Gbps SFP+ Ethernet port only.</i> The recorder is connected to a network at the 1Gbps port speed.                                        |
| Link LED – Steady yellow<br>Connection Activity LED – Off             | <i>10Gbps SFP+ Ethernet port only.</i> The recorder is connected to a network at the 1Gbps port speed and data is not being sent or received. |

## **UID Status Indicator**

For the descriptions of the UID status on the back of the recorder, see the descriptions for the front of the recorder in <u>UID Status Indicator on page 20</u>.

## **Power Status Indicators**

The power button indicator on the front of the recorder provides the following power and system state information:

| LED Indicator | Description                                                                                                    |
|---------------|----------------------------------------------------------------------------------------------------|
| Off           | The power supply is not connected, power supply failure, the power supply is in standby mode, or the facility power is off. |
| Steady green  | The power supply unit is working.                                                                                           |

# For More Information

For additional product documentation and software and firmware upgrades, visit support.avigilon.com.

## **Technical Support**

Contact Avigilon Technical Support at support.avigilon.com/s/contactsupport.

## **Additional Documentation**

Windows Upgrade and Recovery Guide for Avigilon